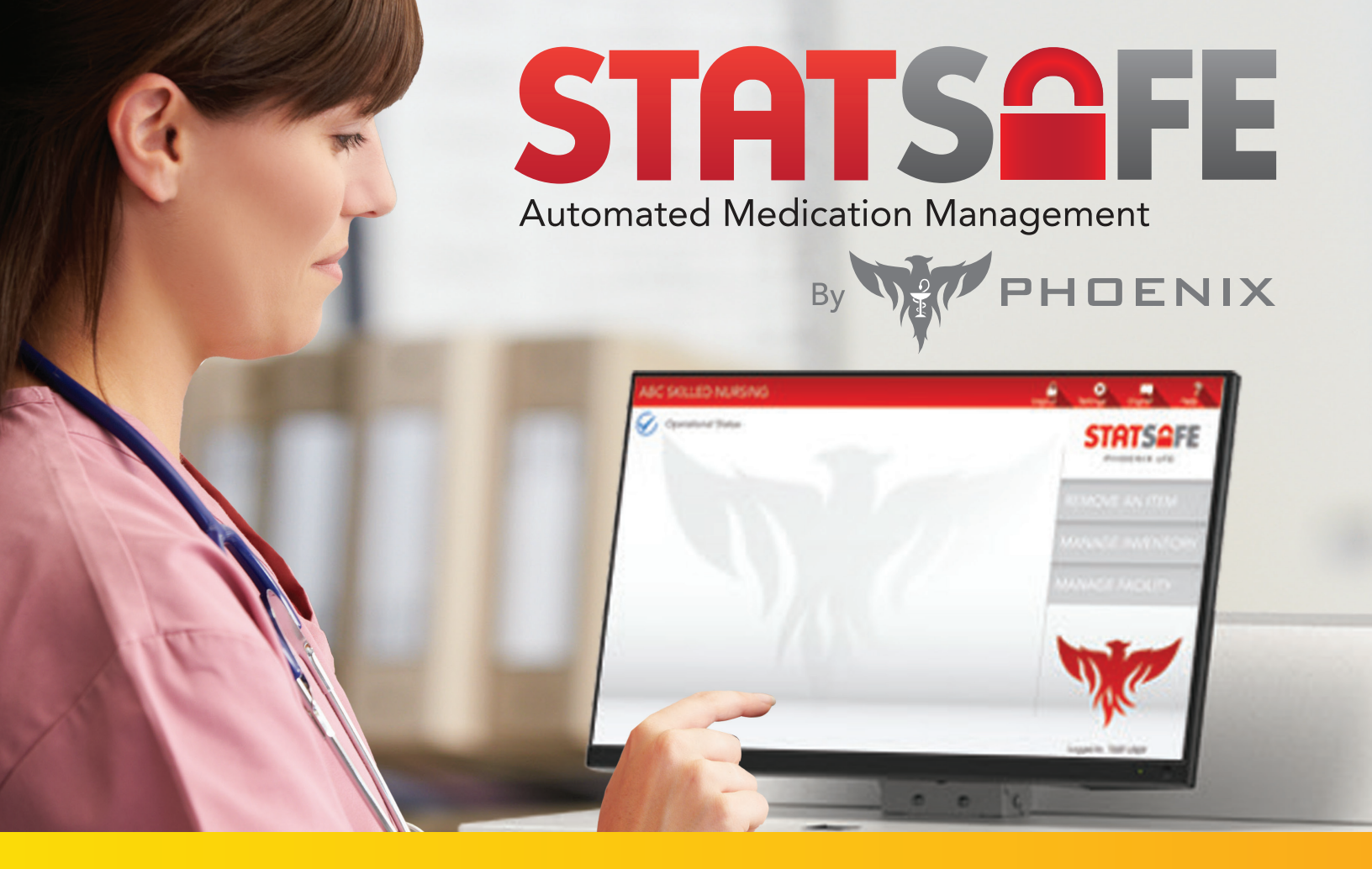

## **Connecting Your StatSafe to the Internet**

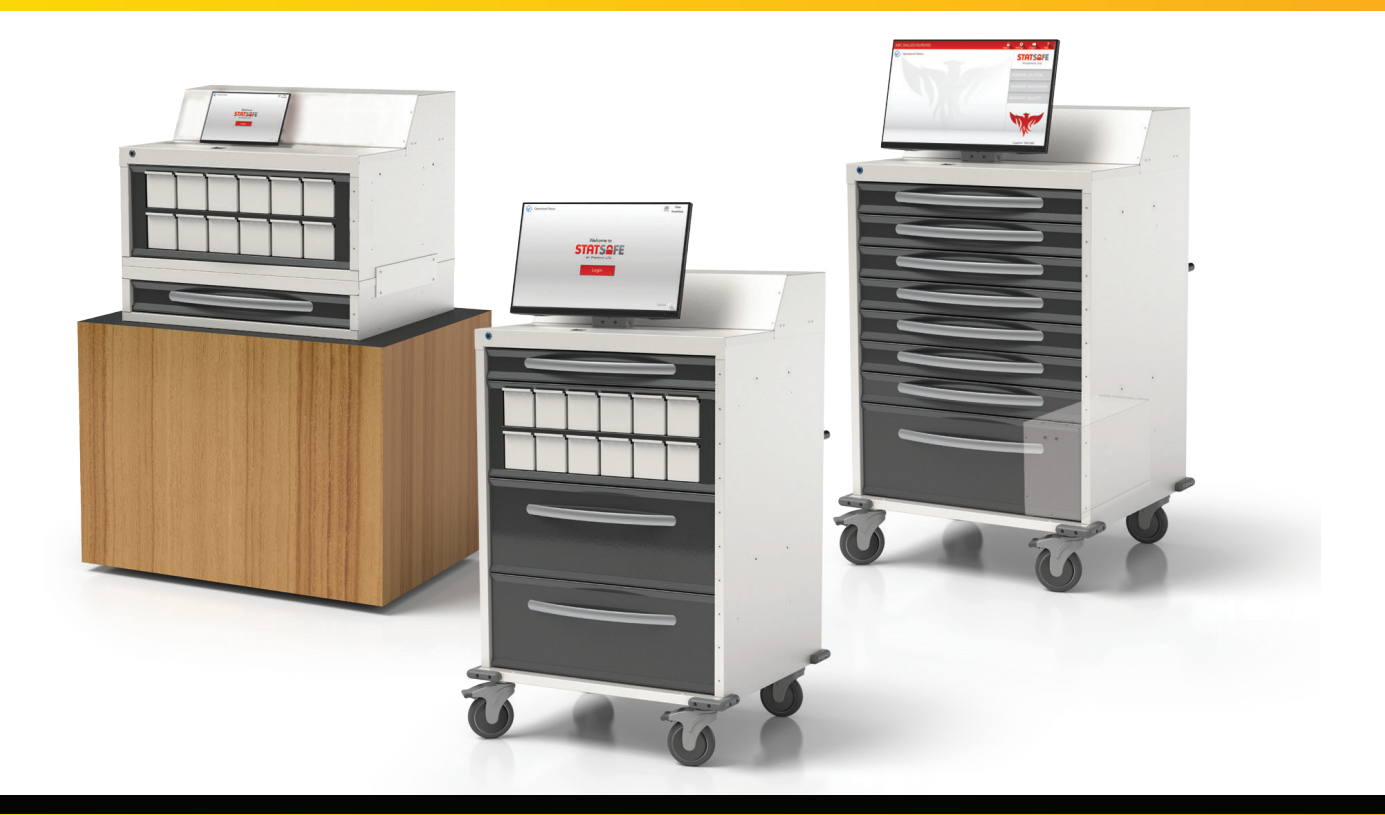

PhoenixLTC.com | 855.MED.CART (633.2278)

## The StatSafe is not connected to the internet?

- The cart will have a yellow triangle next to the "Operational Status."
- This means it is not connected to the Wi-Fior Ethernet currently.
- **1.** You can click on "Operational Status" to see this screen.
- 2. You will see a list of all available networks.
- **3.** You can either join a network if one is not connected or disconnect and re-join the original network.
- 4. If you get the message "A network profile already exists do you want to use it?"

**Yes** – will try to connect with the last known password.

**No** – will prompt you to reenter the password as it may have changed.

5. If that did not work, tap the bottom left hand corner of the Statsafe login screen here.

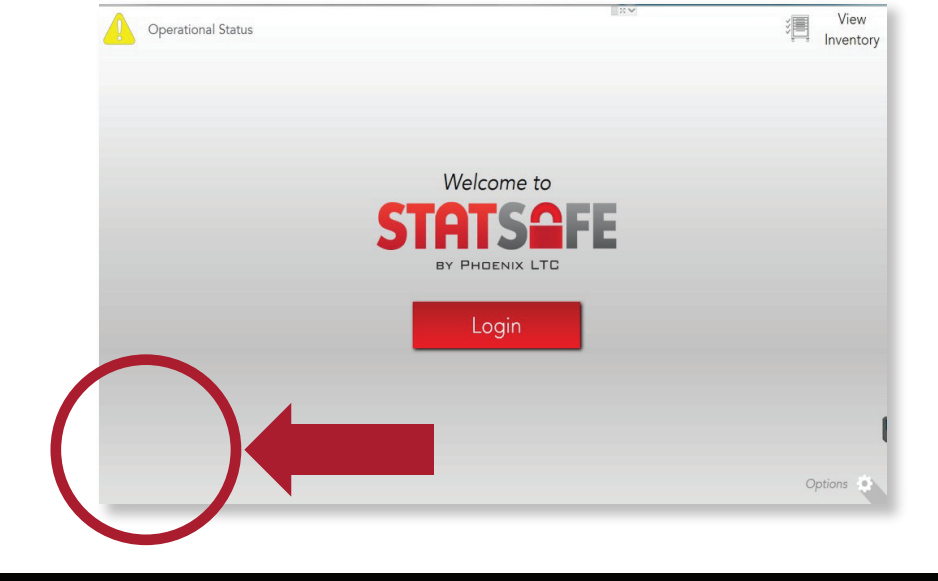

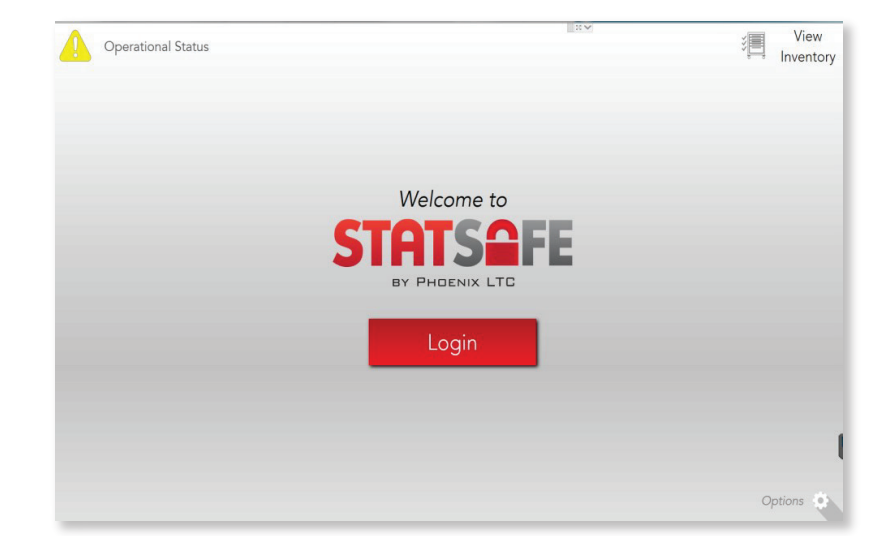

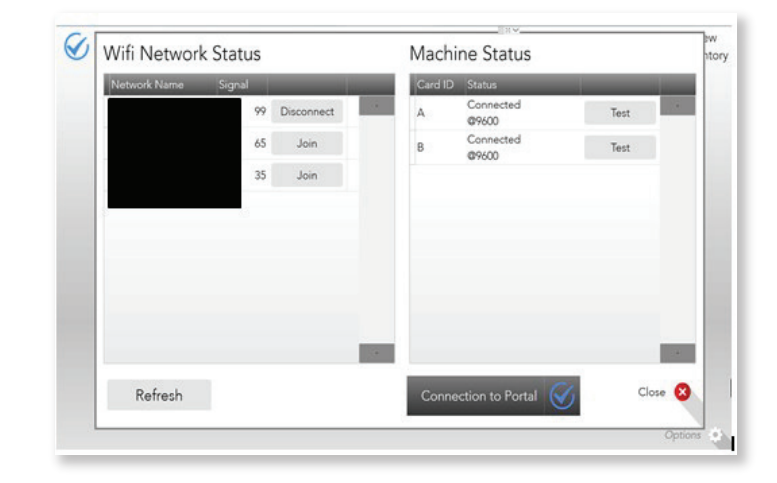

## PhoenixLTC.com | 855.MED.CART (633.2278)

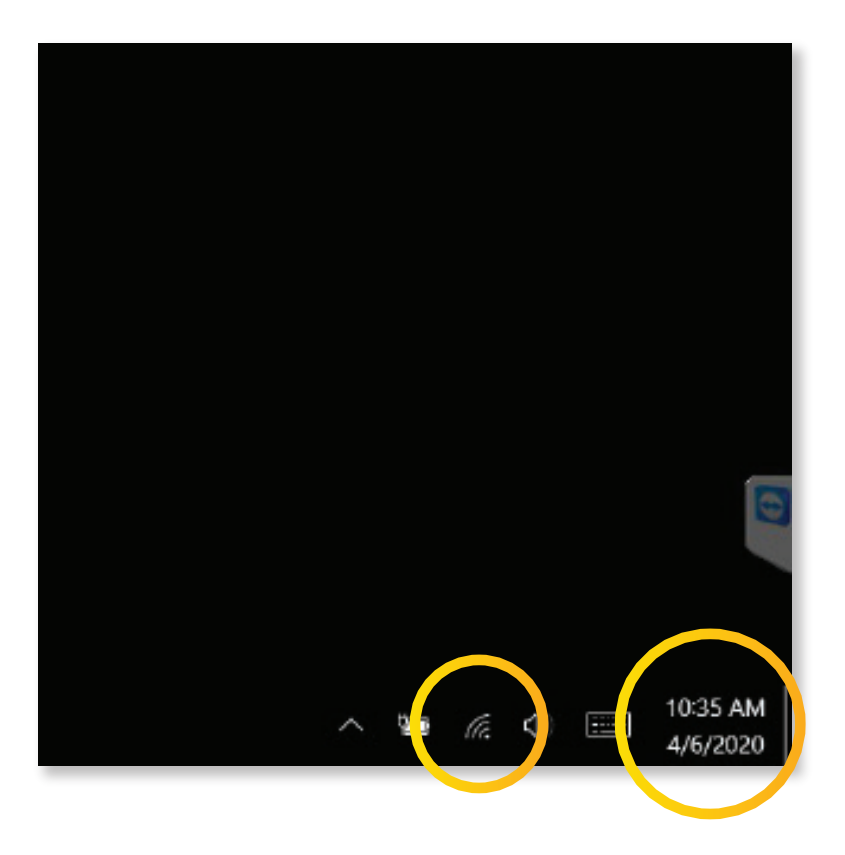

- 6. That will take you to the Windows home screen.
- 7. In the bottom right you can choose the Wi-Fi/Ethernet connection icon and check for a connection.
- Also, check the date and time to make sure they are correct. They must be current for the cart to communicate.

- **9.** If the cart is on Ethernet, you will see this computer screen icon with a plug shown.
- If the cart still will not communicate or does not see any Wifi/ Network connections, complete a hard re-boot.
- **11.** Press and hold the power button until the screen goes completely blank. Do not slide to power off.
- **12.** Let the tablet rest for 30 seconds.
- **13.** Press and hold the power button to the count of 3, release and let it re-boot.
- 14. Once the tablet boots back up, it should see all internet connections available and will probably re-join the one it was previously set to.
- **15.** Launch the StatSafe application.

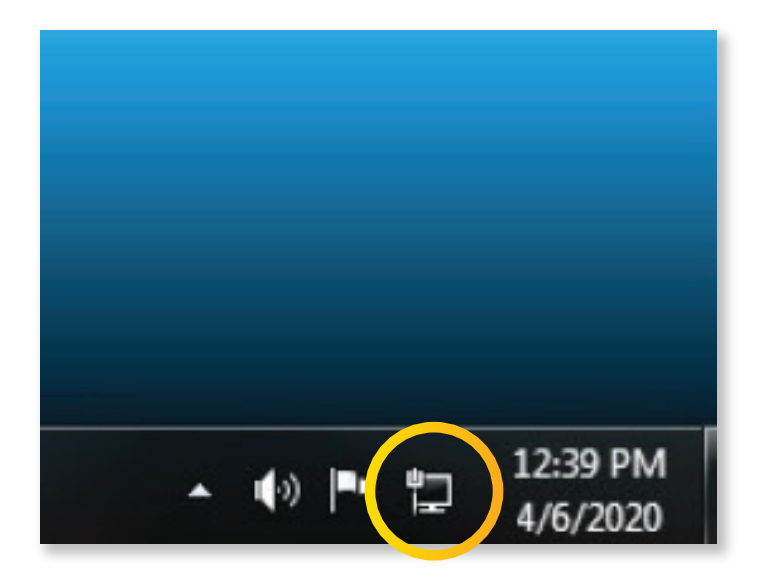

## PhoenixLTC.com | 855.MED.CART (633.2278)